## 高雄中學科學班報名系統操作及成績查詢流程簡介-考生部分

步驟一、請利用在國中端報名時所填寫的 e-mail 登錄,並按下『設定密碼(初次使用)』以取得密碼,相關密碼會傳送至 e-mail 信箱。

網址:http://webapl.kshs.kh.edu.tw/scselection/。

| ▲ 系统時間:2001/1/17 下午 07:19                                                                                                    |
|----------------------------------------------------------------------------------------------------|
| ▼ 素がは時間・2021/1/1/ ドナ 07:16 Welcome 高雄中學110學年度科學班甄選入學系統                                                                                     |
| 電子郵件                                                                                                    |
| 受入系統 忘記密碼 設定密碼系統關閉中                                                                                                    |
| ① <u>註冊教學</u> <sup>簡章下載(雄中科學班連結)</sup>                                                                                                    |
| <ul> <li>本系統預計110年1月21日開放,所有資料將於該日完全清除後上線。</li> <li>如有問題請洽本校科學班辦公室,電話(07)2862550轉324</li> </ul>                                            |
| <mark>步驟二</mark> 、進入報名系統後,學生可至『甄選學生區』查詢相關成績。<br><b>畫面一</b>                                                                                 |
| 高雄市立高雄高級中學<br>Kaohsiung Municipal Kaohsiung Senior High School                                                                             |
| <ul> <li></li></ul>                                                                                                    |
| 請點選上方欲執行的功能                                                                                                    |
| 🥌 綠燈為可執行 🥮 紅燈為不可執行                                                                                                    |
| 畫面二                                                                                                    |
| ▲ 高雄市立高雄高級中學<br>Kaohsiung Municipal Kaohsiung Senior High School                                                                           |
| 首頁 ●甄選學生區 → ●各國中承辦人員區 → ●主辦學校區 →       登入         ① 叠登出:mathjack681207@mail.kshs.kh.edu.tw【江國宏】       D:mathjack681207@mail.kshs.kh.edu.tw |
| 請點選欲執行的功能 ●科學班甄選入學(成績功能)→→1.甄選成績(科學能力檢定成績) ●科學班甄選入學(成績功能)→→2.甄選成績(入學甄選成績單)                                                                 |